## So richten Sie eine Regel zum Ausfiltern von Spam bei Microsoft Outlook 2013 / 2016 ein

Öffnen Sie den Reiter **Start** und klicken auf **Regeln**. In dem Untermenü, welches erscheint wählen Sie bitte **Regel erstellen...** 

| Image: Second Second | DATEI START                    | SENDEN/EMPFANGEN                           | ORDNER ANSICHT ADOBE PDF                                                |                                                                                                    |                                                                                                    |
|----------------------------------------------------------------------------------------------------|--------------------------------|--------------------------------------------|-------------------------------------------------------------------------|----------------------------------------------------------------------------------------------------|----------------------------------------------------------------------------------------------------|
|                                                                                                    | Neue Neue<br>E-Mail Elemente - | ≥ Aufräumen ▼<br>SJunk-E-Mail ▼<br>Löschen | Antworten Antworten Antworten                                           | P2: offene Best       ♀       An Vorgesetzte(n)          □ Team-E-Mail       ✓       Erledigt          ♀       Now creation       ♥       verscureto         QuickSteps       ♀       Versch | Regen Ungelesen/ Kategorisieren Zur<br>Gelesen von Jan Solleder immer verschieben                    |
|                                                                                                    |                                |                                            | Aktuelles Postfach durchsuchen (Strg+E)<br>Alle Ungelesen N.<br>4 Heute | ♪     Aktuelles Postfach ▼       ach Datum ▼     Neuestes Element ↓                                                                                                    | Image: Segel estellen     Image: Segel estellen       Image: Segel nund Benachrichtigungen verwalten |

Setzen Sie nun einen Haken bei 1 und fügen [SPAM] bei 2 ein.

Außerdem müssen sie einen Haken bei **3** setzen und bei **4** entscheiden, in welchen Ordner die Spammails verschoben werden sollen. Bestätigen Sie die Eingabe anschließend mit **OK** 

| Regel erstellen ×                                                                                                    |
|----------------------------------------------------------------------------------------------------|
| Wenn eine eingehende Nachricht alle gewählten Bedingungen erfüllt Von Jan Solleder Betreff enthält [SPAM] One Nur an mich                                                                                                    |
| Folgendes ausführen         Im Fenster "Benachrichtigung bei neuen Elementen" anzeigen         Gewählten Sound wiedergeben:       Windows Notify Em         Element in Ordner verschieben:       Junk-E-Mail         Ordner auswählen |
| OK S Abbrechen Erweiterte Optionen                                                                                                    |

Sollte der Vorgang erfolgreich gewesen sein, sollte dieses Fenster erscheinen. In diesem können Sie noch bei **1** einen Haken setzen und anschließend das Ganze mit **OK** abschließen.

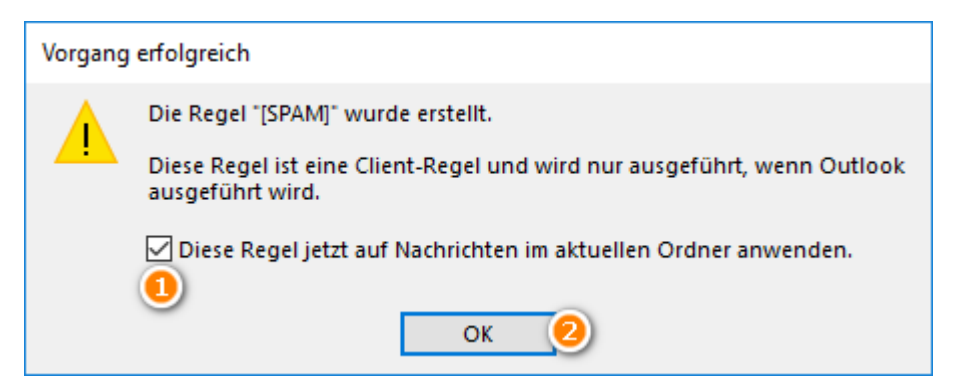